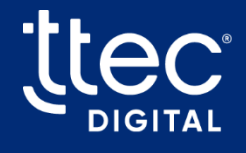

# Ascend Al Connector Configuration Guide v1.0

Publish date: September 25, 2024

**CX** Optimized

©TTEC Digital

### Contents

| 1 Introduction                           | 3    |
|------------------------------------------|------|
| 1.1 Copilot                              | 3    |
| 1.2 Key functionalities                  | 3    |
| 2 Prerequisites                          | . 4  |
| 2.1 Browser requirements                 | . 4  |
| 2.2 Connector requirements               | 4    |
| 2.3 Genesys version                      | 4    |
| 3 Network Diagram                        | 5    |
| 4 Genesys Engage: set up Event Service   | 6    |
| 4.1 Configure User Synchronization       | 6    |
| 4.1.1 Configure OAuth credentials        | 7    |
| 4.1.2 Configure a new Application        | 7    |
| 4.1.3 Error Handling and Retry Mechanism | 11   |
| 4.1.4 Bulk delete job                    | . 11 |
| 4.2 SIP T-Server Event handling          | . 12 |
| 5 Genesys: set up Talkdesk tab in WWE    | 13   |
| 6 Troubleshooting                        | . 14 |
| 6.1 Handling synchronization failures    | . 14 |
| 6.2 Common Issues                        | . 14 |
| 7 Appendix                               | . 15 |
| 7.1 Configuration Management             | . 15 |
| 7.2 Application configurations           | 23   |
| 8 Acronyms                               | 25   |
| 9 Revision history                       | 26   |

# 1 Introduction

The Ascend AI Connector facilitates Genesys Engage platform users to utilize Talkdesk's Ascend Connect AI capabilities without migrating entirely to Talkdesk. Serving as an intermediary, the connector synchronizes user data and actions between Talkdesk and Genesys Engage, enabling seamless access to Talkdesk features for GE users. Within the connector, GE users can readily utilize Copilot features offered by Talkdesk.

The configuration guide outlines how to integrate GE with Copilot using the Ascend AI connector, enhancing user capabilities. It provides administrators with the necessary steps and information to configure, manage, and troubleshoot the Ascend AI Connector.

## 1.1 Copilot

Talkdesk's Copilot (Agent Assist) software helps the agents with features like transcription, knowledge recommendations and call summarizations depending on the subscription. Our Ascend AI connector provides the ability for legacy contact center agents to leverage the Copilot features. Once the agent logs into the Talkdesk platform, they have access to Copilot. All active users can see Copilot as part of the subscription plan.

## 1.2 Key functionalities

#### 1. Al Integration

• Allows Genesys Engage agents to use Ascend AI connector features for voice interactions.

#### 2. User Synchronization

- Automatically creates, updates, and deletes users on Talkdesk based on changes made in Genesys CME.
- Ensures consistency between the two systems.

#### 3. Error Handling and Retry Mechanism

- Retries operations multiple times with increasing delays if errors or downtime occur.
- Ensures changes are synchronized once the issue is resolved.

#### 4. Bulk Delete Job

- Periodically checks for stale users on Talkdesk that do not exist in Genesys.
- Deletes stale users to free up licenses and maintain data integrity.

## 2 Prerequisites

### 2.1 Browser requirements

Talkdesk Copilot's headless user interface requires a web browser. The following latest stable browsers are supported:

- Google Chrome
- Microsoft Edge Chromium

Note: Users may also access the product through a web view embedded in a desktop application.

## 2.2 Connector requirements

To configure and use the connector successfully, you need specific details provided at the time of the product subscription.

- Account name: A unique name linked to your user account.
- account Id: A unique identifier that is assigned to your account.
- **tokenUri** and **userScimUri**: Varies depending on your environment. See *Genesys Configuration Manager > Section: talkdesk*.

### 2.3 Genesys version

• Supports Genesys Engage v8.0 or higher.

## 3 Network Diagram

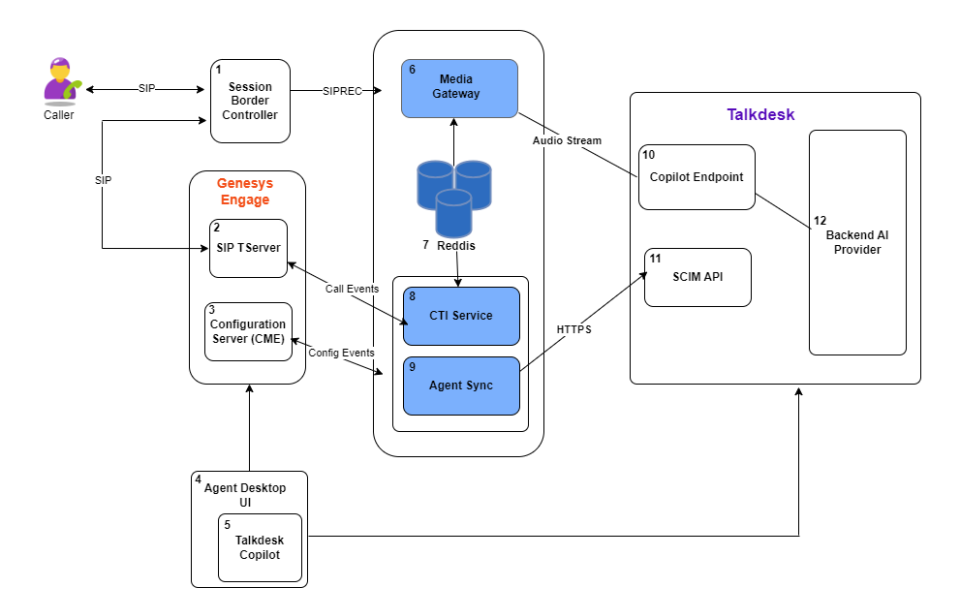

| ltem | Component                 | Description                                                                                                    |
|------|---------------------------|----------------------------------------------------------------------------------------------------|
| 1    | Session Border Controller | Serves as a gateway between the external public network and the contact center, providing signaling, media processing, and security for communications. |
| 2    | SIP TServer               | A TCP/IP based server serves as a messaging interface between SIP Server clients.                                                                       |
| 3    | Configuration Server      | Serves as a central repository for the configuration data in the envir-<br>onment.                                                                      |
| 4    | Agent UI Desktop          | Agent desktop software that contact center agents use to login and perform call interactions.                                                           |
| 5    | Talkdesk Copilot          | Features like conversation summary, and transcription are displayed.                                                                                    |
| 6    | Media Gateway             | Responsible for handling SIP signaling and media processing.                                                                                            |
| 7    | Reddis                    | A distributed in-memory key value store used as a database, cache, and a message broker.                                                                |
| 8    | CTI Service               | In tandem with Media Gateway, responsible for media processing.                                                                                         |
| 9    | Agent Sync                | Responsible for synchronizing agents from Genesys to Talkdesk.                                                                                          |
| 10   | Copilot Endpoint          | A Talkdesk software component to which Media Gateway streams the audio.                                                                                 |
| 11   | SCIM API                  | Users SCIM API (System for Cross-domain Identity Management) is a set of APIs provided by Talkdesk that synchronizes users to Talkdesk.                 |
| 12   | Backend Al Provider       | A Talkdesk software component that runs the algorithms for the Al features like smart replies, and conversation summaries.                              |

# 4 Genesys Engage: set up Event Service

Event Service for Genesys uses Configuration Server and SIP T-Server events to enable Talkdesk Copilot for voice for eligible users. This comprehensive setup ensures the user data is consistently updated and maintained across the platform.

## 4.1 Configure User Synchronization

This action outlines the process through which UserSync synchronizes users from Genesys onpremises to Talkdesk. It loads the list of users from Genesys Engage and validates each user's eligibility for Talkdesk. The eligible users are then synchronized to Talkdesk.

#### Prerequisites

#### **Template Availability**

The **TTECDigitalGCTIAdapter** template required for UserSync configuration is included as part of the subscription.

#### General options for Configuring a Person in CME

When configuring a person in the CME, ensure that the following fields are provided:

- First Name
- Last Name
- Email Address

#### Annex options for UserSync

Create a **talkdesk** section and provide the below options within the section:

- Option Name: enabled
- Option Value: true

| 🔒 hi             |                        |                 |                        | $\times$ |
|------------------|------------------------|-----------------|------------------------|----------|
| General<br>Annex | Agent Info<br>Security | Ranks  <br>  De | Member Of<br>ependency |          |
| 🏷 talkdesk       | ▼ Ø □ ×                | 🛃 🔌 🙀           |                        |          |
| Name 📩           | Value                  |                 |                        | -        |
| Enter text here  | P Enter                | text here       | 7                      |          |
| 🔤 enabled        | "true"                 |                 |                        |          |
|                  |                        |                 |                        |          |
|                  |                        |                 |                        |          |
| ОК               | Cancel                 | Apply           | Help                   |          |

### 4.1.1 Configure OAuth credentials

The Ascend AI connector requires Client ID and Client Secret of the OAuth client. To configure and retrieve the ID and secret strings:

- 1. Login to Talkdesk.
- 2. From the left pane, navigate to **Builder**.
- 3. Select OAuth Clients and click New OAuth client.
- 4. Provide the mandatory information:
  - OAuth client name
  - Grant type: Client credentials
  - Click Add scopes and select the scim scope from the list.
- 5. Click **Create**.

**Important**: A pop up appears with the credentials. Download the credentials without fail for future use to *Configure a new Application* for UserSync.

New OAuth client created successfully ⊘

| This is the only time "client secret" and "private key" will be shown. |        |
|------------------------------------------------------------------------|--------|
| Client ID                                                              | Сору   |
| Client Secret 🛕                                                        | 🔲 Сору |
| Algorithm                                                              | Сору   |
| Key ID                                                                 | Сору   |
| Public key                                                             | Сору   |
| Private key 🛦                                                          | 🗖 Сору |
| Download                                                               | Done   |

### 4.1.2 Configure a new Application

To configure, follow the steps below:

- 1. Login to Genesys Configuration Manager.
- 2. Go to **Configuration** > **Environment**.
- 3. Select Applications.
- 4. Right-click on the Applications page and select New Application.

5. Import the **TTECDigitalGCTIAdapter** template to the application.

| New TTECDigital | ;CTIAdapter (0) [10.181.1.19:2020] Properties rver Info   Start Info   Connections   Options |    |
|-----------------|----------------------------------------------------------------------------------------------|----|
| Name:           | TTECDigitalGCTIAdapter                                                                       | ¥  |
| Template:       | TTECDigitalGCTIAdapter .                                                                     | 3  |
| Туре:           | Third Party Server                                                                           | Ŧ  |
| Component type: | [Unknown]                                                                                    | •  |
| Version:        | 1.0.0                                                                                        | Ŧ  |
|                 | Is Application Server                                                                        |    |
|                 | V State Enabled                                                                              |    |
| D               | OK Cancel Apply                                                                              | He |

- 6. Navigate between the tabs to fill in the information:
  - General:
    - **Name**: Enter the application name.

**Important**: The application name must be used in the GCTI Component configuration. See *Application configurations*.

- **Template**: TTECDigitalGCTIAdapter
- Connections: A pop-up window appears when you click Add.
  - Select the Objects Browse icon located at the end of the Server field to import the Agent SIP server.
  - Set the **Local Timeout** to 60.
  - Set the **Remote Timeout** to 120.
  - ° Click OK.
- **Options**: For the configuration options, see *Configuration Management*.
- 7. Click Apply.

#### Create a Person

In our integrated system, when a new person is created in Genesys Engage, this person is automatically reflected in Talkdesk. This seamless synchronization is facilitated by our connector, ensuring the data is consistently updated across both platforms. This eliminates the need for manual entry in Talkdesk.

**Note**: To streamline the configuration process, Agent groups can be created and assign the relevant agents to these groups. Follow the similar steps below to apply the configuration settings to the agent groups.

- 1. Login to Genesys Configuration Manager.
- 2. Go to **Configuration** > **Environment**.
- 3. Navigate to **Persons**.
- 4. Right-click on the **Persons** page.
- 5. Click **New > Person**.
- 6. Enter the below fields:
  - General: First name, Last name, Employee ID, E-Mail, User Name, and Password.
  - Agent Info: select the appropriate Default Place and AgentLogin ID(s).
  - **Annex**: set enabled to true within the **talkdesk** section to enable UserSync for a person. See *Pre-requisites*.
- 7. Click **Apply**.
- 8. Click **OK**.

*Result*: New Person or Agent groups are created in the CME and is synchronized with Talkdesk.

#### Talkdesk: verify Person or Agent groups

- 1. Login to **Talkdesk**.
- 2. Navigate to **Admin** and click **Users**.
- 3. Use the search function to locate the user created in the Genesys Engage CME.

If the user appears in the search results, it indicates that the user has been successfully synchronized in Talkdesk.

#### **Configure Agent Groups**

Our system streamlines the configuration process by using agent groups instead of configuring each user individually.

- 1. Login to Genesys Configuration Manager.
- 2. Go to **Configuration** > **Environment**.
- 3. Navigate to Agent Groups.
- 4. Right-click on the **Agent Groups** page.
- 5. Click New > Agent Group.
- 6. Configure agent group with the below required options:

- General options: Name field (Required)
- **Annex options**: set enabled to true within the **talkdesk** section to enable UserSync for the Agent group. See *Prerequisites*.
- 7. Select the agents you want to add to the group.
- 8. Click **Apply**.
- 9. Click **OK**.

#### Disable UserSync for a Person or Agent Group

Disable the person or agent group to revoke access to UserSync, rather than deleting. This allows you to re-enable the user in the future if needed.

- 1. Login to Genesys Configuration Manager.
- 2. Navigate to **Persons** or **Agent Groups**.
- 3. From the list, locate the person or a group you want to disable.
  - **Person**: Double-click on a person for a dialog window to appear.
  - **Agent Group**: Right click on the desired agent group and click Properties, to disable agent group.
- 4. Uncheck the **State Enabled** checkbox.

| 🚨 Hii . 🗙                                                       |
|-----------------------------------------------------------------|
| Annex Security Dependency<br>General Agent Info Ranks Member Of |
| First: Hi                                                       |
| Last: User44                                                    |
| Tenant: 🔺 Environment 🔄 🥑                                       |
| Employee ID: hi                                                 |
| E-Mail: at t@email.com                                          |
| Internal Authentication                                         |
| User Name: hi                                                   |
| Enter Password:                                                 |
| Re-enter Password:                                              |
| External Authentication                                         |
| External User ID:                                               |
| State Enabled                                                   |
| Cancel Apply Help                                               |

- 5. Click Apply.
- 6. Click **OK**.

*Result*: UserSync is disabled for a Person or Agent Group.

#### Update or Delete a Person

- 1. Access the Genesys Configuration Manager.
- 2. Navigate to Persons.
- 3. Locate the user you want to update or delete.
- 4. Make the necessary updates to the person's information or proceed to delete.
- 5. Navigate to the **Annex** tab and set enabled to false within the **talkdesk** section. SeePrerequisites.
- 6. Click Apply.
- 7. Click **OK**.

#### Talkdesk: verify updates

- 1. Login to Talkdesk.
- 2. Navigate to Admin and click Users.
- 3. Search for the updated or deleted user.
- 4. Confirm the changes made in CME are reflected in Talkdesk, verifying the user's updated details or confirming their deletion.

### 4.1.3 Error Handling and Retry Mechanism

The Connector includes robust error handling and retry mechanisms. If an operation fails (e.g., due to Talkdesk downtime), the connector retries the operation multiple times with increasing delays.

For UserSync retry settings:

- 1. Login to Genesys CME.
- 2. Go to Applications>Talkdesk>connector
- 3. Click the **Options** tab.
- 4. Select syncManager.
- 5. Set the desired values and click **OK**.

For options, see Configuration Management > Section: syncManager

### 4.1.4 Bulk delete job

The connector runs a bulk delete job to remove stale users from Talkdesk that no longer exist in Genesys.

Configure userCleanup options to enable bulk delete periodically. For information, see *Configuration Management* > *Section: syncManager* 

Schedule: The bulk delete job is scheduled to run at regular intervals.

**Criteria**: Users not found in Genesys and created by connector are marked for deletion.

**Execution**: The connector deletes the marked users to free up licenses.

### 4.2 SIP T-Server Event handling

The Event Service for Genesys monitors SIP T-Server events to determine which call segments should be streamed to Talkdesk Copilot.

For configuration options, see Configuration Management > *Section: genesys.voiceSettings* and *Section: application* sections.

## 5 Genesys: set up Talkdesk tab in WWE

Follow these steps to configure Workspace Web Edition. Additionally, our product supports integration with various agent desktops that can load web content, offering flexibility beyond this setup method.

- 1. Log in to Genesys Engage Configuration Manager.
- 2. Go to **Configuration** > **Environment**.
- 3. Navigate to **Applications**.
- 4. Double-click on the desired Workspace Web Edition application.
- 5. Navigate to the **Options** tab.
- 6. Create a new section titled **talkdesk** with the following options:
  - label: Talkdesk
  - mode: INTERNAL
  - url: https://ai-ott.trytalkdesk.com/atlas/headless/agent-assist

**Note**: ai-ott is the Talkdesk account name and it varies based on the account name created.

| Name 📍                        | Value                                   |                              |                     |           |   |
|-------------------------------|-----------------------------------------|------------------------------|---------------------|-----------|---|
| Enter text here               | Enter text I                            | nere                         |                     |           | 5 |
| aa label<br>aa mode<br>aa url | "Talkdesk"<br>"INTERNA<br>"https://ai-c | L"<br>htt.trytalkdesk.com/at | ilas/headless/ageni | t-assist" |   |

#### 7. Click Apply.

- 8. Navigate back to Sections and select interaction-workspace.
- 9. Create a new section:
  - Option Name: interaction.web-content
  - Option Value: talkdesk

For more information, see Genesys Workspace Web Edition documentation.

10. Click **OK**.

**Note**: Our connector requires Genesys Engage users to log in to Talkdesk before handling voice interactions. This ensures that once the agent is on queue, Talkdesk Copilot will appear in their Talkdesk tab within Genesys Workspace Web Edition.

## 6 Troubleshooting

## 6.1 Handling synchronization failures

- 1. If a person's update fails to synchronize with Talkdesk, the connector will automatically retry the update until it reaches the configured maximum retry count.
- 2. If a person is deleted in CME and the connector is down, Talkdesk will not receive the update. As a result, the user will retain access to features. To prevent this, the bulk delete job runs periodically based on the set time interval to ensure synchronization and cleanup of persons.

For information, see Error Handling and Retry Mechanism.

### 6.2 Common Issues

- Connection Issues: Validate configuration values and ensure network connectivity.
- Synchronization Errors: Check error logs and retry operations if necessary.
- Access Denied: Ensure the connector has the required administrative privileges.

# 7 Appendix

## 7.1 Configuration Management

#### Section: application

| Кеу                                 | Default value                                                            | Dat-<br>a<br>typ-<br>e       | Descrip-<br>tion                                                                                                    | Notes                                                                                                    |
|-------------------------------------|--------------------------------------------------------------------------|------------------------------|----------------------------------------------------------------------------------------------------|----------------------------------------------------------------------------------------------------|
| eventListen-<br>OnlyMode            | false                                                                    | Bool-<br>ean                 | Set to true to<br>switch the<br>connector to<br>listen-only<br>mode, where<br>all CTI call<br>events will<br>be ignored.                 | NA                                                                                                    |
| eventLog-<br>gingFilter             | ^(?!TServer:(EventAt-<br>tachedDataChanged EventLinkCo-<br>nnected)).*\$ | Reg-<br>ex<br>pat-<br>tern   | Specify<br>which events<br>to log at the<br>level defined<br>by eventLog-<br>gingLevel.                                                  | The default value filters out the high frequently<br>emitted SIP T-Server events: EventAt-<br>tachedDataChanged & EventLinkConnected.<br>Further events can be added based on require-<br>ment.                                                                                               |
| eventLog-<br>gingLevel              | INFO                                                                     | Log<br>level                 | Specify the<br>log level to<br>determine<br>where the<br>event spe-<br>cified by the<br>eventLog-<br>gingFilter<br>will be<br>logged.    | N/A                                                                                                    |
| genesysTen-<br>antId                | 101                                                                      | Inte-<br>ger<br>Defa-<br>ult | Used by the<br>code intern-<br>ally for pro-<br>cessing<br>requests to<br>Genesys.                                                       | Update the TenantId based on the Genesys envir-<br>onment, as it may vary.                                                                                                    |
| log-<br>ger-<br>LevelOver-<br>rides | 0                                                                        | JSO-<br>N<br>Arra-<br>y      | Use each log-<br>ging con-<br>figuration<br>object in the<br>array to alter<br>the log levels<br>of a specific<br>package or a<br>class. | <pre>The default value of [] indicates no overrides. Sample value: [{""log- ger- "":""- com.t- tecdi- git- al.gcti"",""- level"":""INFO"",""recursive"":true}] Parameters: 1. logger: Specifies the package, class, or format. Example: com.ttecdigital, com.t- tecdigital.service etc.</pre> |

| Кеу                | Default value                                                                                                    | Dat-<br>a<br>typ-<br>e | Descrip-<br>tion                                                              | Notes                                                                                                    |
|--------------------|----------------------------------------------------------------------------------------------------|------------------------|-------------------------------------------------------------------------------|----------------------------------------------------------------------------------------------------|
|                    |                                                                                                    |                        |                                                                               | 2. level: Defines the log level.                                                                                                    |
|                    |                                                                                                    |                        |                                                                               | 3. <b>recursive</b> : Determines whether the log level change should apply to all classes that start with the format specified by the logger attribute. Data type is <b>Boolean</b> .                        |
|                    |                                                                                                    |                        |                                                                               | <ul> <li>redisClusterSupportEnabled: Set to true if<br/>redis is deployed as a cluster, set to false if<br/>deployed as a single instance.</li> </ul>                                                        |
|                    | <pre>{ "redis-<br/>ClusterSupportEnabled":false,<br/>"redisHost":"<redis host="">",<br/>"nodisPort":<redis nont=""></redis></redis></pre> | JSO-<br>N              | Specifies the<br>con-<br>figuration for                                       | • redisHost: redis host                                                                                                    |
| pub-<br>SubConfig  |                                                                                                    |                        |                                                                               | redisPort: redis port                                                                                                    |
| Subcoming          | <pre>"redisTopic":"<redis name="" topic="">" }</redis></pre>                                                                              | ct                     | to Redis<br>cluster.                                                          | <ul> <li>redisTopic: The topic to which messages are<br/>published. This must match the topic that Medi-<br/>aGateway listens.</li> </ul>                                                                    |
|                    |                                                                                                    |                        |                                                                               | <b>Note</b> : Ensure to update the placeholder values according to your deployment environment.                                                                                                    |
| pub-<br>SubEnabled | true                                                                                                    | Bool-<br>ean           | Specifies<br>whether to<br>enable/dis-<br>able pubSub.                        | If disabled, CTI call events processed by the con-<br>nector will not be published to Redis, which may<br>impact functionality.                                                                              |
| sipSes-<br>sionKey | <sip key="" session=""></sip>                                                                                                    | Strin-<br>g            | Specify the<br>key name for<br>SIP sessionId<br>to search for<br>in userdata. | The routing engine adds a key with a SIP sessionId value to the call userdata. The key is published to Redis, where the MediaGateway later uses it to correlate the audio stream, with the streaming signal. |

#### Section: genesys.voiceSettings

| Кеу                      | Default value                                                                                                    | Data<br>type  | Description                                                                                                    | Notes                                                                                                    |
|--------------------------|----------------------------------------------------------------------------------------------------|---------------|----------------------------------------------------------------------------------------------------|----------------------------------------------------------------------------------------------------|
|                          |                                                                                                    |               |                                                                                                    | • enabled: filter status.                                                                                                    |
|                          | <pre>[{ "enabled":true,<br/>"description":"Monitor<br/>all agent DNs", "fil-<br/>ter":"^.*\$", "con-<br/>figObjectTypes":<br/>["CFGDN"], "dnTypes":<br/>["CFGExtension"] }]</pre> | JSON<br>Array |                                                                                                    | <ul> <li>description: Provide a<br/>brief description of the<br/>filter's purpose.</li> <li>filter: DN name regex</li> </ul>                                                                                                   |
|                          |                                                                                                    |               | Each object rep-<br>resents a rule that<br>defines the type of<br>DN and specifies<br>whether it must be<br>registered, based<br>on a regex pattern. | pattern.                                                                                                    |
| registrationRules        |                                                                                                    |               |                                                                                                    | <ul> <li>configObject lypes: the<br/>object type to which the<br/>rule applies.</li> </ul>                                                                                                    |
|                          |                                                                                                    |               |                                                                                                    | <ul> <li>dnType: the DN type to<br/>which the rule applies.</li> <li>Note: Default value<br/>instructs the connector to<br/>register all agent<br/>extensions. Rules can be<br/>modified as per require-<br/>ments.</li> </ul> |
| requestDelayMillis       | 0                                                                                                    | Integer       | Delay (in mil-<br>liseconds) in<br>between each regis-<br>tration request sent<br>to the SIP Server.                                                 | Adjust the value to prevent<br>overloading the SIP server<br>with registration requests.<br>Increasing the value may<br>lengthen the overall regis-<br>tration process.                                                        |
|                          |                                                                                                    |               |                                                                                                    | Sugested range: 0 - 1000                                                                                                    |
| requestThreadPoolSize    | 3                                                                                                    | Integer       | Number of threads<br>in the thread pool<br>used for regis-<br>trations.                                                                              | or decrease the number of<br>threads in the pool. Increas-<br>ing the value may overload<br>the SIP Server with too many<br>registration requests. <b>Sugges-<br/>ted range</b> : 1 - 3                                        |
| requestThreadPoolTimeout | 300                                                                                                    | Integer       | The maximum time<br>(in seconds) that<br>idle threads in<br>threadpool waits<br>for new tasks<br>before terminating.                                 | NA                                                                                                    |
| requestTimeoutMillis     | 30000                                                                                                    | Integer       | Timeout (in mil-<br>liseconds) for DN<br>registration<br>requests.                                                                                   | Adjust the value to wait for<br>the SIP server to respond.<br>Adding a low value may lead<br>to errors.<br><b>Suggested range</b> : 5000 -                                                                                     |
|                          |                                                                                                    |               |                                                                                                    | 30000                                                                                                    |

#### Section: jsonata.scripts

| Кеу                            | Default value                                                                                                    | Data<br>type   | Description                                                | Notes                                                                                                    |
|--------------------------------|----------------------------------------------------------------------------------------------------|----------------|------------------------------------------------------------|----------------------------------------------------------------------------------------------------|
| call_con-<br>text_<br>resolver | <pre>{ "description":"Resolve the Talk-<br/>desk call context based on a<br/>Genesys EventEstablished event",<br/>"encoded": true,<br/>"script":"<jsonata script="">" }</jsonata></pre> | JSON<br>Object | Contains the<br>JSONata script<br>and related<br>metadata. | <ul> <li>description: A brief overview of the script's purpose.</li> <li>encoded: Indicates whether the script content is Base64 encoded.</li> <li>script: the actual JSONata script, can be either plain text or Base64 encoded, depending on the encoded attribute's value. Note: Replace the placeholder with the actual JSONata script.</li> </ul> |

#### Section: syncManager

| key                           | Default<br>value | Data type | Description                                                                                           | Notes                                                                                                    |
|-------------------------------|------------------|-----------|----------------------------------------------------------------------------------------------------|----------------------------------------------------------------------------------------------------|
| maxRetryCount                 | 60               | Integer   | Maximum number<br>of retries for a fail-<br>ing operation.                                            | Adjust the value as<br>required to retry until<br>the operation<br>succeeds.<br><b>Suggested range</b> : 60<br>- 100 |
| retryDelayInSecs              | 10               | Integer   | Initial delay (in<br>seconds) for per-<br>forming a retry on a<br>failed operation.                   | Suggested range: 10<br>- 30                                                                                          |
| retryMaxDelayInSecs           | 60               | Integer   | Maximum retry<br>delay for scheduling<br>a failed operation.                                          | Suggested range: 30<br>- 60                                                                                          |
| schedulerIntervalInMillis     | 500              | Integer   | Frequency at which<br>jobs get picked up<br>from the queue for<br>execution.                          | Suggested range: 300<br>- 1000                                                                                       |
| schedulerQueueDepth           | 5000             | Integer   | Job queue's capa-<br>city.                                                                            | Suggested range:<br>5000 - 10000<br>Increase the value if<br>the agent counter is<br>higher.                         |
| tdaicExtId                    | tdaic            | String    | A string constant is<br>used to identify if<br>the Talkdesk user is<br>created by the con-<br>nector. | Important: Ensure not<br>to change the value<br>once it is set.                                                      |
| userCleanupInitialDelayInSecs | 600              | Integer   | Initial delay or wait<br>time (in seconds)<br>before triggering a<br>Talkdesk user clean-<br>up job.  | Set to a higher value<br>to ensure cleanup<br>starts only after all the<br>agents are synced<br>during start-up.     |

| key                       | Default<br>value | Data type | Description                                                                       | Notes                                                                                                    |
|---------------------------|------------------|-----------|-----------------------------------------------------------------------------------|----------------------------------------------------------------------------------------------------|
|                           |                  |           |                                                                                   | Suggested range: 600<br>- 1000                                                                                             |
| userCleanupIntervalInSecs | 3600             | Integer   | Frequency (in<br>seconds) at which<br>Talkdesk user clean-<br>up job is executed. | Set to a higher value<br>since the cleanup is<br>not required to run<br>often.<br><b>Suggested range</b> :<br>3600 - 86400 |

#### Section: talkdesk

| Кеу               | Default value         | Data<br>type | Descrip-<br>tion                                                                                                    | Notes                                                                                                    |
|-------------------|-----------------------|--------------|----------------------------------------------------------------------------------------------------|----------------------------------------------------------------------------------------------------|
| accountId         | NA                    | String       | Send the Talk-<br>desk accoun-<br>tId to Media<br>Gateway.                                                                   | This value<br>can be<br>retrieved<br>from the Talk-<br>desk account.<br>The accoun-<br>tId is avail-<br>able with the<br>Talkdesk sub-<br>scription.                                                                                                    |
| callContextKey    | queueNames            | String       | Key for send-<br>ing ring<br>group/queue<br>name values<br>to Media<br>Gateway.                                              | No change<br>required.                                                                                                    |
| callContextScript | call_context_resolver | String       | Name of the<br>JSONata<br>script object<br>that is to be<br>executed for<br>resolving the<br>call context.                   | No change<br>required.                                                                                                    |
| clientId NA       |                       | String       | Talkdesk<br>OAuth cli-<br>entId is<br>required to<br>retrieve the<br>token from<br>Talkdesk<br>along with cli-<br>entSecret. | Oauth cli-<br>entld can be<br>created using<br>the Talkdesk<br>UI. Update<br>the gen-<br>erated cli-<br>entld and<br>clientSecret<br>in the con-<br>figuration.<br>For steps to<br>create and<br>retrieve the<br>strings, see<br>Configure<br>OAuth cre-<br>dentials. |
| clientSecret      | NA                    | String       | Talkdesk<br>Oauth client                                                                                                    | Oauth cli-                                                                                                    |

| Кеу                              | Default value | Data<br>type | Descrip-<br>tion                                                                                                    | Notes                                                                                                    |
|----------------------------------|---------------|--------------|----------------------------------------------------------------------------------------------------|----------------------------------------------------------------------------------------------------|
|                                  |               |              | secret is<br>required to<br>retrieve the<br>token from<br>Talkdesk<br>along with cli-<br>entId.                                                                                   | entld can be<br>created using<br>the Talkdesk<br>UI. Update<br>the gen-<br>erated cli-<br>entld and<br>clientSecret<br>in the con-<br>figuration.<br>For steps to<br>create and<br>retrieve the<br>strings, see<br>Configure<br>OAuth cre-<br>dentials. |
| createUserDelayInMillis          | 500           | Integer      | The retry<br>delay (in mil-<br>liseconds) for<br>createUser<br>API in<br>response to a<br>401 / 429<br>error.                                                                     | Suggested<br>range: 250 -<br>500                                                                                                    |
| createUserErrorThresholdInMillis | 3000          | Integer      | The error<br>threshold (in<br>milliseconds)<br>for cre-<br>ateUser API<br>execution. If<br>the response<br>time exceeds<br>the<br>threshold,<br>the timer<br>logs an error.       | Adjust the<br>value based<br>on the<br>Talkdesk<br>API's average<br>response<br>times.<br><b>Suggested</b><br>range: 3000-<br>5000                                                                                                    |
| createUserWarnThresholdInMillis  | 1000          | Integer      | The warn<br>threshold (in<br>milliseconds)<br>for cre-<br>ateUser API<br>execution. If<br>the response<br>time exceeds<br>this<br>threshold,<br>the timer<br>logs a warn-<br>ing. | Adjust the<br>value based<br>on the<br>Talkdesk<br>API's average<br>response<br>times.<br><b>Suggested</b><br>range: 1000-<br>3000                                                                                                    |
| deleteUserDelayInMillis          | 500           | Integer      | The retry<br>delay (in mil-<br>liseconds) for<br>deleteUser<br>API in<br>response to a<br>401 / 429<br>error.                                                                     | Adjust the<br>based on the<br>Talkdesk<br>API's average<br>response<br>times.<br>Suggested<br>range: 250 -<br>500                                                                                                    |

| Кеу                                   | Default value | Data<br>type | Descrip-<br>tion                                                                                                    | Notes                                                                                                    |
|---------------------------------------|---------------|--------------|----------------------------------------------------------------------------------------------------|----------------------------------------------------------------------------------------------------|
| deleteUser-<br>ErrorThresholdInMillis | 3000          | Integer      | The error<br>threshold (in<br>milliseconds)<br>for<br>deleteUser<br>API exe-<br>cution. If the<br>response<br>time exceeds<br>this<br>threshold,<br>the timer<br>logs an error.      | Adjust the<br>value based<br>on the<br>Talkdesk<br>API's average<br>response<br>times.<br><b>Suggested</b><br>range: 3000-<br>5000        |
| deleteUserWarnThresholdInMillis       | 1000          | Integer      | The warn<br>threshold (in<br>milliseconds)<br>for<br>deleteUser<br>API exe-<br>cution. If the<br>response<br>time exceeds<br>this<br>threshold,<br>the timer<br>logs a warn-<br>ing. | Adjust the<br>based on the<br>Talkdesk<br>API's average<br>response<br>times.<br><b>Suggested</b><br>range: 1000-<br>3000                 |
| getAllUsersDelayInMillis              | 500           | Integer      | The retry<br>delay (in mil-<br>liseconds) for<br>getAllUsers<br>API in<br>response to a<br>401 / 429<br>error.                                                                       | Adjust the<br>value based<br>on the<br>Talkdesk<br>API's average<br>response<br>times.<br><b>Suggested</b><br><b>range</b> : 250 -<br>500 |
| getAllUsersErrorThresholdInMillis     | 5000          | Integer      | The error<br>threshold (in<br>milliseconds)<br>for<br>getAllUsers<br>API exe-<br>cution. If the<br>response<br>time exceeds<br>this<br>threshold,<br>the timer<br>logs an error.     | Adjust the<br>based on the<br>Talkdesk<br>API's average<br>response<br>times.<br>Suggested<br>range: 5000-<br>8000                        |
| getAllUsersWarnThresholdInMillis      | 3000          | Integer      | The warn<br>threshold (in<br>milliseconds)<br>for<br>getAllUsers<br>API exe-<br>cution. If the<br>response<br>time exceeds                                                           | Adjust the<br>value based<br>on the<br>Talkdesk<br>API's average<br>response<br>times.<br><b>Suggested</b><br>range: 3000-                |

| Кеу                              | Default value                                                   | Data<br>type    | Descrip-<br>tion                                                                                                    | Notes                                                                                                    |
|----------------------------------|-----------------------------------------------------------------|-----------------|----------------------------------------------------------------------------------------------------|----------------------------------------------------------------------------------------------------|
|                                  |                                                                 |                 | this<br>threshold,<br>the timer<br>logs a warn-<br>ing.                                                                                                    | 5000                                                                                                    |
| numOfRetries                     | 2                                                               | Integer         | Number of<br>immediate<br>retries to per-<br>form in<br>response to a<br>401 / 429<br>error from<br>Talkdesk API.                                                                 | Suggested<br>range: 1-2                                                                                                    |
| timeoutInMillis                  | 10000                                                           | Integer         | Timeout (in<br>milliseconds)<br>for the Talk-<br>desk API.                                                                                                    | Configured<br>the value con-<br>sidering the<br>warn/error<br>thresholds.<br>Suggested<br>range: 5000-<br>10000                      |
| tokenExpiresInSecs               | 86400                                                           | Integer         | Set the time<br>to live (in<br>seconds) for<br>the gen-<br>erated Oauth<br>token. This<br>value is<br>included as a<br>parameter in<br>the request<br>to retrieve<br>OAuth token. | Suggested<br>range:<br>86400-<br>2592000                                                                                             |
| tokenUri                         | https://{talkdesk-account-name}.talk-<br>deskid.com/oauth/token | URI<br>(String) | Talkdesk API<br>URI for<br>retrieving<br>Oauth token.                                                                                                    | Replace the {}<br>placeholder<br>with the Talk-<br>desk account<br>name.                                                             |
| updateUserDelayInMillis          | 500                                                             | Integer         | The retry<br>delay (in mil-<br>liseconds) for<br>updateUser<br>API in<br>response to a<br>401 / 429<br>error.                                                                     | Suggested<br>range: 250 -<br>500                                                                                                    |
| updateUserErrorThresholdInMillis | 3000                                                            | Integer         | The error<br>threshold (in<br>milliseconds)<br>is for<br>updateUser<br>API exe-<br>cution. If the<br>response<br>time exceeds<br>this<br>threshold,<br>the timer                  | Adjust the<br>value based<br>on the Talk-<br>desk API's<br>average<br>response<br>times.<br><b>Suggested</b><br>range: 3000-<br>5000 |

| Кеу                             | Default value                                  | Data<br>type    | Descrip-<br>tion                                                                                                    | Notes                                                                                                    |
|---------------------------------|------------------------------------------------|-----------------|----------------------------------------------------------------------------------------------------|----------------------------------------------------------------------------------------------------|
|                                 |                                                |                 | logs an error.                                                                                                    |                                                                                                    |
| updateUserWarnThresholdInMillis | 1000                                           | Integer         | The warn<br>threshold(in<br>milliseconds)<br>is for<br>updateUser<br>API exe-<br>cution. If the<br>response<br>time exceeds<br>this<br>threshold,<br>the timer<br>logs a warn-<br>ing. | Adjust the<br>value based<br>on the Talk-<br>desk API's<br>average<br>response<br>times.<br><b>Suggested</b><br>range: 1000-<br>3000 |
| usersScimUri                    | https://ap-<br>i.talkdeskapp.com/scim/v2/Users | URI<br>(String) | Talkdesk API<br>URI for per-<br>forming<br>CRUD oper-<br>ations on<br>users.                                                                                                    | NA                                                                                                    |

## 7.2 Application configurations

| Кеу                               | Default value       | Description                                                                                                    | Notes                                                                                                    |
|-----------------------------------|---------------------|----------------------------------------------------------------------------------------------------|----------------------------------------------------------------------------------------------------|
| server.servlet.contextPath        | /gcti-adapter       | Context path for sup-<br>port controllers used<br>for debugging                                                          | The value serves as the<br>context path in API<br>requests to support<br>controllers.<br><b>Value</b> : default.                                                                                                    |
| server.port                       | 8080                | Port number for Jetty container.                                                                                         | The value is the port<br>number for the<br>underlying Jetty<br>container.<br><b>Value</b> : default                                                                                                    |
| Genesys.application.name          | <app name=""></app> | Application name cre-<br>ated in Genesys using<br>the template<br>provided. See Con-<br>figure a new Applic-<br>ation    | The value is used by GCTI<br>to connect to Genesys<br>Config Server and read<br>config options. Include<br>this property as an envir-<br>onment variable based on<br>the application name con-<br>figured in Genesys. |
| genesys.application.type          | CFGThirdPartyServer | Type of the applic-<br>ation created in<br>Genesys using the<br>template provided.<br>SeeConfigure a new<br>Application. | The value is used by GCTI<br>to connect to Genesys<br>Config Server and read<br>config options. Value:<br>default                                                                                                    |
| genesys.cme.executor.maxQueueSize | 5000                | Maximum size of the<br>queue for<br>ThreadPoolExecutor                                                                   | Adjust the value for the<br>Threadpool to enqueue<br>more tasks and can be                                                                                                    |

| Кеу                                    | Default value      | Description                                                                            | Notes                                                                                                    |
|----------------------------------------|--------------------|----------------------------------------------------------------------------------------|----------------------------------------------------------------------------------------------------|
|                                        |                    | for submitting Config<br>Server requests.                                              | left as it is.                                                                                                    |
| genesys.cme.request.timeout            | 60000              | Timeout value (in mil-<br>lis) for Config Server<br>requests.                          | The value is the timeout<br>provided as part of<br>Config Server requests.<br><b>Value</b> : default                 |
| genesys.cme.server.addp.enabled        | true               | Boolean to instruct<br>whether to enable/dis-<br>able ADDP.                            | The value is used in<br>connection configuration<br>for Genesys Con-<br>figuration Server.<br><b>Value</b> : default |
| genesys.cme.server.addp.client.timeout | 20                 | Client side timeout<br>for ADDP.                                                       | The value is used in<br>connection configuration<br>for Genesys Con-<br>figuration Server.<br><b>Value</b> : default |
| genesys.cme.server.addp.server.timeout | 30                 | Server side timeout<br>for ADDP.                                                       | The value is used in<br>connection configuration<br>for Genesys Con-<br>figuration Server.<br><b>Value</b> : default |
| genesys.cme.primary.endpoint.host      | {Cfg Primary Host} | Cfg server primary<br>host name used for<br>connecting to<br>Genesys Config<br>Server. | Include this property as an environment variable.                                                                    |
| genesys.cme.primary.endpoint.port      | {Cfg Primary Port} | Cfg server primary<br>port used for con-<br>necting to Genesys<br>Config Server.       | Include this property as an environment variable.                                                                    |
| genesys.cme.backup.endpoint.host       | {Cfg Backup Host}  | Cfg server backup<br>host name used for<br>connecting to<br>Genesys Config<br>Server.  | Include this property as an environment variable.                                                                    |

# 8 Acronyms

| Acronym | Description                                 |  |
|---------|---------------------------------------------|--|
| WWE     | Workspace Web Edition                       |  |
| CME     | Configuration Manager                       |  |
| GE      | enesys Engage                               |  |
| CRUD    | reate, Read, Update, and Delete             |  |
| ADDP    | Advanced Disconnect Detection Protocol      |  |
| SCIM    | System for Cross-domain Identity Management |  |

# 9 Revision history

| Date            | Version | Description               |
|-----------------|---------|---------------------------|
| August 14, 2024 | 1.0     | Creation of the document. |